## How to Cancel a Writing Appointment

1. Log into our scheduling system. On your dashboard you will be able to see either a list or this week's upcoming appointments. Click to expand. Please see the highlight in the image below.

| Welcome to Academic Services!<br>To search for a subject area tutor, writing appointment, or graduate writing<br>appointment, please use the <b>Search Tutoring Schedule</b> in the box to the right. | ← Thu Aug 04 2022 → 🛗 week ≔ list<br>There are no classes / appointments scheduled for this date                                          |
|----------------------------------------------------------------------------------------------------|----------------------------------------------------------------------------------------------------|
| If you need assistance please call our front desk 480-965-9072 or click on the<br>appropriate Zoom room below to join:                                                                                | E Search Tutoring Schedule                                                                                                    |
| Subject Area Writing Tutor Graduate Writing<br>You can also click on our How to Search Tutoring Schedule.<br>You can also click on our How to Search for a Writing Appointment.                       | Find first available immediately ♥         Select Course Choose a subject ♥         And Reason Choose a service / reason ♥         Search |
| ⊞ Center Visits                                                                                                    | E Schedule a Tech Studio Appointment                                                                                                    |
| View: Today  Visit Summary for Jessica Jones Center / Reason Subject Course Consultant Time In / Duration                                                                                             | (Find first available immediately ♥)<br>Select Service (Choose a service / reason ♥)<br>Search                                            |
| Week & Semester Time Check for ASU Tutoring                                                                                                    | Calendar URL                                                                                                    |

2. Find the appointment time you wish to cancel. Verify it is the correct date and time you want to cancel and click on the "x" in the upper right hand corner.

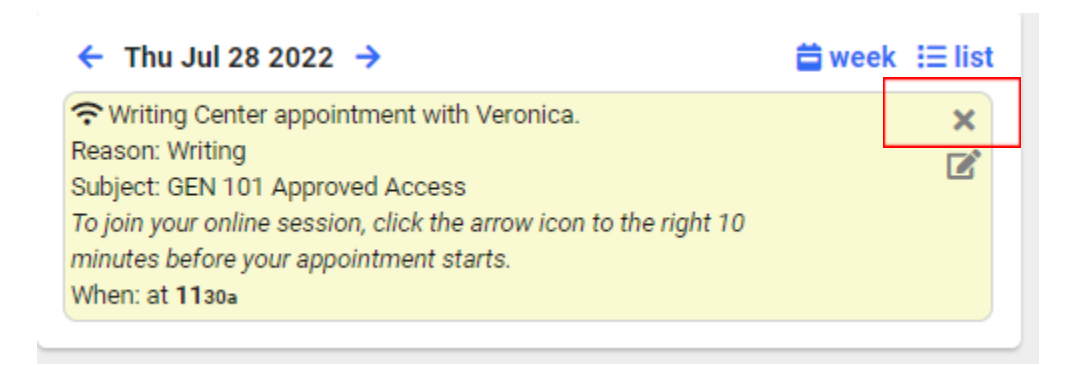

3. A new box will pop up to confirm the cancellation.

| Please | confirm cancellation:                                                                    | ×  |
|--------|------------------------------------------------------------------------------------------|----|
| 0      | Are you sure you want to cancel this appointment? Please provide a reason for cancelling |    |
|        | ✓ Cancel Appointment ★ Do not Cancel                                                     | el |

4. You will need to provide a reason, but it can be brief

| Please o | confirm cancellation:                                                                    | × |
|----------|------------------------------------------------------------------------------------------|---|
| A        | Are you sure you want to cancel this appointment? Please provide a reason for cancelling |   |
|          | can no longer attend                                                                     |   |
|          | Cancel Appointment     Do not Cance                                                      | 1 |

5. After typing something in the box for a reason, click the "Cancel Appointment" button. If you do not want to cancel and want to return to your dashboard, click the "Do not Cancel" button.

| Please | confirm cancellation:                                                                    | ×  |
|--------|------------------------------------------------------------------------------------------|----|
| A      | Are you sure you want to cancel this appointment? Please provide a reason for cancelling |    |
| •      | can no longer attend                                                                     |    |
|        | ✓ Cancel Appointment ★ Do not Cancel                                                     | el |

6. After clicking "Cancel Appointment", it will return you to your dashboard. If you refresh your screen, the appointment you canceled will be crossed out.

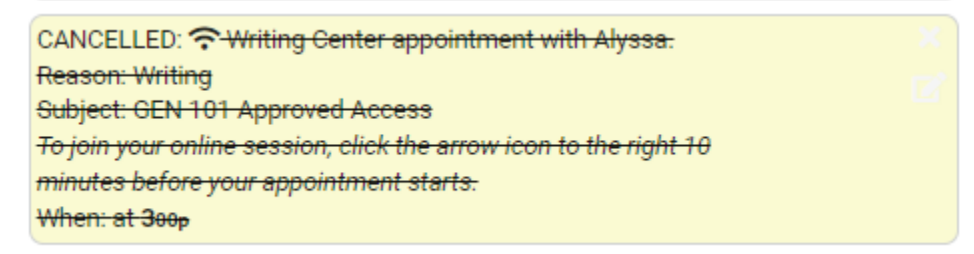

7. You will also get an email to your @asu.edu from Arizona State University <tutoring@asu.edu> called "Appointment Cancellation Writing Center" You have successfully canceled the appointment!

| AS        | Arizona State University <tutoring@asu.edu><br/>Jessica Appointment Cancellation Writing Cen</tutoring@asu.edu> | Ja<br>I <b>ter</b> |
|-----------|----------------------------------------------------------------------------------------------------|--------------------|
| Dear      | <b></b>                                                                                                    |                    |
| This is a | confirmation that you have canceled the following a                                                             | рроіі              |
| Date: 08  | 3/05/22                                                                                                    |                    |
| Time: 03  | 3:00pm AZ Time                                                                                                  |                    |
| Center:   | Writing Center                                                                                                  |                    |
| We hop    | e to see you at one of our centers soon! Please use o                                                           | ur <u>sc</u>       |
| Thank ye  | ou,                                                                                                    |                    |
| Adminis   | trative Team                                                                                                    |                    |
| Universi  | ity Academic Success Programs                                                                                   |                    |